# RSA NetWitness Platform

Event Source Log Configuration Guide

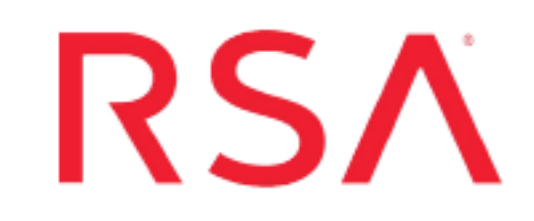

## **FireEye Endpoint Security (FireEye HX)**

Last Modified: Tuesday, June 14, 2022

#### **Event Source Product Information:**

Vendor: FireEye Event Source: FireEye Endpoint Security (HX series) Versions: 5.1.x

#### **RSA Product Information:**

Supported On: NetWitness Platform 11.0 and later Event Source Log Parser: fireeyehx Collection Method: Logstash Event Source Class.Subclass: IPS To configure the FireEye HX event source, you must complete these tasks:

- I. Enable HTTP Notifications on FireEye HX
- II. Setup the FireEye HX Event Source in the RSA NetWitness Platform

## **Enable HTTP Notifications on FireEye HX**

As the RSA NetWitness Platform supports single - line logs collection, you must enable HTTP notifications to collect single - line logs from FireEye HX.

#### To enable HTTP Notifications on FireEye HX:

- 1. Log into the FireEye appliance with an administrator account.
- 2. Click Settings. Click Notifications.
- 3. Click the http hyperlink. Make sure the Event type check box is selected.
- 4. Do the following to configure the Global HTTP Settings:
  - Type NetWitnessHTTP next to the Add HTTP Server tab.
  - Click Add HTTP Server.
  - In the newly created **NetWitnessHTTP** entry, make sure the check boxes for **Enabled**, **Auth**, and **SSL Enable** are selected.

| Add New HTTP Server |                                               |                     |
|---------------------|-----------------------------------------------|---------------------|
| Server Name         | Type a server name                            |                     |
| Server Url          |                                               |                     |
| User                |                                               |                     |
| Password            |                                               |                     |
|                     | Enabled     Auth     SSL Enable     SSL Venfy |                     |
| Notification        | All Events 🗸                                  |                     |
| Delivery            | default 🗸 🗸                                   |                     |
| Provider            | Generic 🗸 🗸                                   |                     |
| Format              | default ~                                     |                     |
|                     | CANCEL                                        | ADD NEW HTTP SERVER |

 Enter the following per instance settings. This will override the global settings configured. Server URL: https://<Server URL>:<port>/

```
Note:
```

Here, <Server URL> refers to http://<your logcollector ip>:<your port>/ and the default port used is 8089. This port can be changed.
Make sure the FireEye Appliance and the Log Collector are in the same network.

6. Click Update.

Note: Ignore the step 5 if the Global HTTP settings are pre-configured.

## Setup the FireEye HX Event Source in the RSA NetWitness Platform

#### To configure the FireEye HX Event Source:

- 1. In the RSA NetWitness Platform menu, select **ADMIN** > **Services**.
- In the Services grid, select a Log Collector service, and from the Actions menu, choose View > Config.
- 3. In the Event Sources view, select Logstash / Config from the drop-down menu.

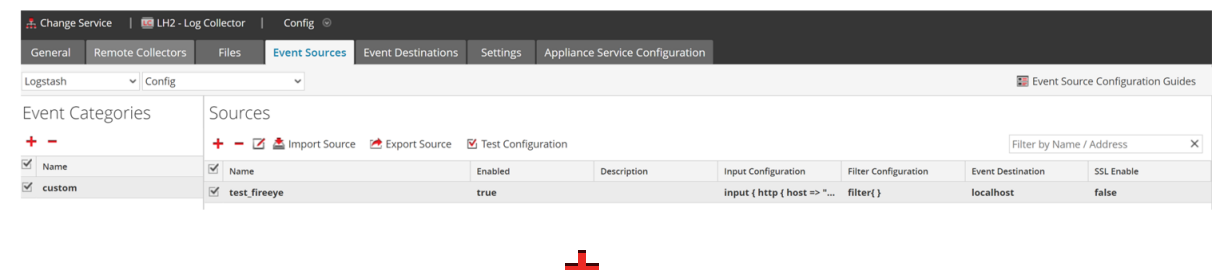

- 4. In the Event Categories panel toolbar, click
- 5. Select **custom** from the list and in the **Sources** panel, click

The Add Source dialog is displayed.

| lame *                          | test_fireeye                                                                                                    |  |
|---------------------------------|----------------------------------------------------------------------------------------------------|--|
| nabled                          |                                                                                                    |  |
| escription                      | Enter description for Logstash pipeline                                                                                                    |  |
| nput Configuration *            | input{<br>http{<br>host => " <lc ip="">"<br/>port =&gt; <port fireeye="" in="" provided=""><br/>}<br/>}</port></lc>                                                |  |
| ilter Configuration *           | <pre>filter {   mutate{   add_field =&gt; {   "[@metadata][nw_type]" =&gt; "fireeyehx"   "[@metadata][nw_msgid]" =&gt; "fireeyehx"   }  } }</pre>                  |  |
| Event Destination *             | Localhost                                                                                                    |  |
| Advanced                        |                                                                                                    |  |
| bug                             | Off                                                                                                    |  |
| L Enable                        | $\checkmark$                                                                                                    |  |
| lditional Custom<br>nfiguration | input { additional custom input configuration here } filter { additional custom filter configuration here } output { additional custom output configuration here } |  |
| quired Plugins                  | comma separated list of required plugins for this pipeline                                                                                                    |  |
| rts                             | <port fireeye="" in="" provided=""></port>                                                                                                    |  |
| - De a Marala de                | 0                                                                                                    |  |

- Test Configuration
- 6. Define parameter values, as described in FireEye HX Collection Configuration Parameters.
- 7. Click Test Configuration.

The result of the test is displayed in the dialog box. If the test is unsuccessful, edit the device or service information and retry.

Cancel

**Note:** The Log Collector takes approximately **60** seconds to return the test results. If it exceeds the time limit, the test times out and RSA NetWitness Platform displays an error message.

- 8. If the test is successful, click **OK**. The new event source is displayed in the **Sources** panel.
- 9. Save the configuration. From the Actions menu choose System.

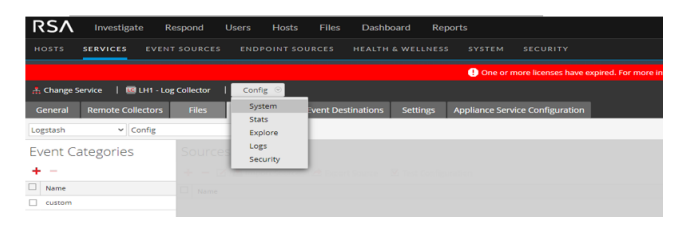

10. In the Collection drop-down menu, select Logstash > Start, to start the log collection.

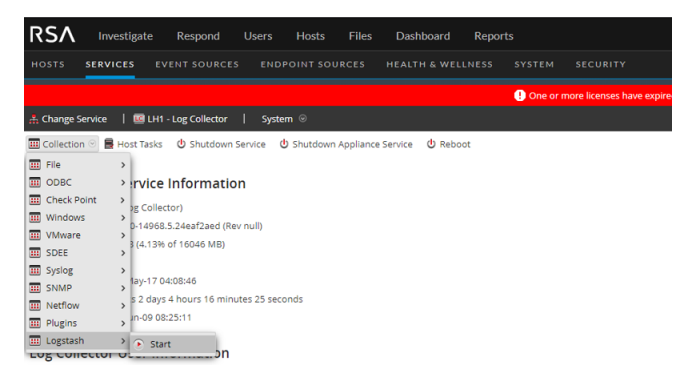

## FireEye HX Collection Configuration Parameters

The tables below list the configuration parameters required for integrating FireEye HX with RSA NetWitness Platform.

Note: Fields that are followed by an asterisk (\*) are mandatory.

### **Basic Parameters**

| Name                         | Description                                                                                                    |  |
|------------------------------|----------------------------------------------------------------------------------------------------|--|
| Name *                       | Enter an alpha-numeric, descriptive name for the source. This value is only used for displaying the name on this screen.                                                              |  |
| Enabled                      | Select the checkbox to enable the event source configuration to start collection. The checkbox is selected by default.                                                                |  |
| Description                  | Enter the description for the Logstash pipeline.                                                                                                    |  |
| Input<br>Configuration<br>*  | <pre>Enter input configuration for the Logstash pipeline as shown in below. input{ http{ host =&gt; "<lc ip="">" port =&gt; <port fireeye="" in="" provided=""> } }</port></lc></pre> |  |
| Filter<br>Configuration<br>* | <pre>Enter filter configuration for the Logstash pipeline as shown below. filter { mutate{ add_field =&gt; {</pre>                                                                    |  |

| Name                   | Description                                                                                                    |  |
|------------------------|----------------------------------------------------------------------------------------------------|--|
|                        | "[@metadata][nw_type]" => "fireeyehx"                                                                                                    |  |
|                        | "[@metadata][nw_msgid]" => "fireeyehx"                                                                                                    |  |
|                        | }                                                                                                    |  |
|                        | }                                                                                                    |  |
|                        | }                                                                                                    |  |
|                        | Note: You should not change fireeyehx in "[@metadata][nw_type]" =><br>"fireeyehx" and "[@metadata][nw_msgid]" => "fireeyehx", as<br>they are the names of the parser and message ID respectively. |  |
| Event<br>Destination * | The NetWitness Log Collector or Log Decoder to which the event logs have to be sent.                                                                                                    |  |

## **Advanced Parameters**

| Name                   | Description                                                                                                    |
|------------------------|----------------------------------------------------------------------------------------------------|
| Debug                  | <b>Caution:</b> Only enable debugging (set this parameter to <b>On</b> or <b>Verbose</b> ) if you have a problem with an event source and you need to investigate this problem.                                                                                                    |
|                        | <b>Caution:</b> Enabling debugging will adversely affect the performance of the Log Collector.                                                                                                    |
|                        | Enables or disables debug logging for the event source. Valid values are:                                                                                                    |
|                        | • <b>Off</b> = (default) disabled                                                                                                    |
|                        | • <b>On</b> = enabled                                                                                                    |
|                        | • <b>Verbose</b> = enabled in verbose mode - adds thread information and source context information to the messages.                                                                                                    |
|                        | This parameter is designed for debugging and monitoring isolated<br>event source collection issues. If you change this value, the<br>change takes effect immediately (no restart required). The debug<br>logging is verbose, so limit the number of event sources to<br>minimize performance impact. |
| SSL Enable             | Uncheck to disable certificate verification.                                                                                                    |
| Additional Custom Con- | Logstash pipeline additional custom configuration for input, filter                                                                                                    |

| Name             | Description                                                                                                    |
|------------------|----------------------------------------------------------------------------------------------------|
| figuration       | or output sections. This is optional.                                                                                                    |
| Required Plugins | Logstash plugins required by the custom pipeline configurations in a comma separated list.                                                                               |
| Ports            | Ports required by the custom pipeline configurations (refer the screenshots below step 5 under <u>Setup the FireEye HX Event Source</u> in the RSA NetWitness Platform). |
| Pipeline Workers | Number of pipeline worker threads allocated for logstash pipeline execution.                                                                                             |

## Deploy FireEye HX parser from LIVE

#### To deploy the FireEye HX parser from Live:

- 1. In the RSA NetWitness Platform menu, select **ADMIN** > **Services**.
- 2. In the Services grid, select a Log Decoder, and from the Actions menu, choose View > Config.
- 3. In the Service Parsers Configuration panel, search for your event source, and make sure that the Config Value field for your event source is selected.

© 2022 RSA Security LLC or its affiliates. All Rights Reserved.

November 2020

#### Trademarks

RSA Conference Logo, RSA, and other trademarks, are trademarks of RSA Security LLC or its affiliates ("RSA"). For a list of RSA trademarks, go to https://www.rsa.com/en-us/company/rsa-trademarks. Other trademarks are trademarks of their respective owners.